## 二级学业学生学业修读情况核查操作说明

一、教学秘书、辅导员、教务员、班主任登录教务系统,在成绩管理菜单下选择相关功能菜单。

| Ŧ  | 成绩管理▼                                                                                                    | 考务管理  | 里▼  毕业管理▼              |
|----|----------------------------------------------------------------------------------------------------|-------|------------------------|
|    | 成绩查询                                                                                                    | Þ     |                        |
| =  | 成绩统计分标                                                                                                    | 斤 🕨   | 学位课程学分绩点查询(学位课程系统内已设置) |
| e. | 学生成绩排谷                                                                                                    | 3统计 ♪ | 查询学生成绩                 |
|    | Service of the service of the servic |       | 成绩绩点统计                 |
|    |                                                                                                    |       | 学分统计                   |
|    |                                                                                                    |       | 学生不及格门次统计              |
|    |                                                                                                    |       | 已设置学位课程查询              |
|    |                                                                                                    |       |                        |

二、查询学生具体修读课程明细成绩,可进入成绩查询菜单学生成绩查询 页面查看。

| 学生   | 学生成绩查询                    |    |             |           |      |     |    |      |      |       |        |  |  |  |  |
|------|---------------------------|----|-------------|-----------|------|-----|----|------|------|-------|--------|--|--|--|--|
|      |                           |    |             |           |      |     |    |      |      |       |        |  |  |  |  |
|      | 学年 2021-2022 * 学期 1 *     |    |             |           |      |     |    |      |      |       |        |  |  |  |  |
| 不合格的 | 不合格的用红色标识,通过补考或重修及格的用蓝色标识 |    |             |           |      |     |    |      |      |       |        |  |  |  |  |
| ð    |                           |    |             |           |      |     |    |      |      |       |        |  |  |  |  |
| 重    | 学年                        | 学期 | 课程代码        | 课程名称      | 课程性质 | 学分  | 成绩 | 绩点   | 成绩性质 | 课程归属  | 是否学位课程 |  |  |  |  |
| 查看   | 2021-2022                 | 1  | 00000300204 | 大学英语IV    | 必修   | 4.0 | 62 | 1.20 | 补考一  |       | 否      |  |  |  |  |
| 查看   | 2021-2022                 | 1  | 00000501107 | 数学模型      | 必修   | 2.5 | 良好 | 3.50 | 正常考试 |       | 否      |  |  |  |  |
| 查看   | 2021-2022                 | 1  | 05070101303 | 数理统计      | 必修   | 2.0 | 56 | 0.00 | 正常考试 |       | 否      |  |  |  |  |
| 查看   | 2021-2022                 | 1  | 05070101305 | 复变函数      | 必修   | 3.0 | 53 | 0.00 | 正常考试 |       | 否      |  |  |  |  |
| 查看   | 2021-2022                 | 1  | 05070101308 | 抽象代数      | 必修   | 3.0 | 62 | 1.20 | 正常考试 |       | 否      |  |  |  |  |
| 查看   | 2021-2022                 | 1  | 05070101402 | 常微分方程     | 必修   | 3.0 | 66 | 1.60 | 正常考试 |       | 是      |  |  |  |  |
| 查看   | 2021-2022                 | 1  | 05070101603 | 几何画板      | 必修   | 1.0 | 良好 | 3.50 | 正常考试 |       | 否      |  |  |  |  |
| 查看   | 2021-2022                 | 1  | 05070101216 | 中学数学教学设计与 | 必修   | 2.0 | 良好 | 3.50 | 正常考试 |       | 否      |  |  |  |  |
| 查看   | 2021-2022                 | 1  | 00000504603 | 数学软件      | 必修   | 1.0 | 74 | 2.40 | 正常考试 | 自然科学类 | 否      |  |  |  |  |
| 4    |                           |    |             |           |      |     |    |      |      |       |        |  |  |  |  |

在此页面可按可查询到学生每一次课程修读考试后的成绩,可通过课程性 质、成绩性质、是否学位课程等列查看每一次成绩的具体属性。同一门课程修 读考试多次会有多次记录。 三、查询学生当前课程修读和已获得学分总体情况,可进入毕业管理一毕业生信息查询一学生成绩总表打印页面,在线生成成绩表并查看。

| 务管理▼ | 毕业管理▼  |     |          |          |
|------|--------|-----|----------|----------|
|      | 毕业生辅助信 | 息   |          | :8/      |
| 完    | 毕业生信息查 | 询 🕨 | 学生成绩总表打印 | )))      |
|      |        |     |          | <b>-</b> |

|                 |    | -   |    |     |                  |      |     | -  |     | _  |
|-----------------|----|-----|----|-----|------------------|------|-----|----|-----|----|
| 课 程<br>名 称      | 性质 | 学分  | 成绩 | 續点  | 课 程<br>名 称       | 性质   | 学会  | 成绩 | 绩点  | ĺ  |
| 2019-2020学年 第14 | 学期 |     |    |     |                  | 必修   | 4.0 | 60 | 1.0 | ĺ. |
| 大学计算机基础         | 必修 | 3.0 | 88 | 3.8 | 大学英语□            | 必修   | 4.0 | 68 | 1.8 | Ĺ  |
| 大学英语I           | 必修 | 3.0 | 66 | 1.6 | 大学语文             | 必修   | 2.0 | 中等 | 2.5 | l  |
| 高等代数1           | 必修 | 3.0 | 80 | 3.0 | 教育学差础            | 必修   | 3.0 | 73 | 2.3 |    |
| 国防安全教育          | 必修 | 2.0 | 优秀 | 4.5 | 科学思想与人文精神        | 公共造像 | 1.0 | 优秀 | 4.5 | ĺ  |
| 汉字书写与板书设计1      | 必修 | 1.0 | 良好 | 3.5 | 篮球A              | 必修   | 1.0 | 中等 | 2.5 | Ĺ  |
| 解析几何            | 必修 | 2.5 | 62 | 1.2 | 数学分析3            | 必修   | 6.0 | 66 | 1.6 | ŀ  |
| 马克思主义基本原理       | 必修 | 3.0 | 中等 | 2.5 | 心理发展与教育          | 必修   | 2.0 | 73 | 2.3 | ĺ  |
| 数学分析1           | 必修 | 3.0 | 64 | 1.4 | 形势政策             | 必修   | 0.5 | 良好 | 3.5 | ĺ  |
| 体育1(身体素质)       | 必修 | 1.0 | 优秀 | 4.5 | 中国近现代史纲要         | 必修   | 3.0 | 良好 | 3.5 | ľ  |
| 形势政策            | 必修 | 0.5 | 优秀 | 4.5 | 2020-2021学年 第2学期 |      |     |    |     |    |
| 2019-2020学年 第24 | 学期 |     |    |     | C语言程序设计          | 必修   | 3.0 | 中等 | 2.5 | ĺ  |
| 大学生心理健康         | 必修 | 1.0 | 良好 | 3.5 | 大学物理实验A          | 必修   | 1.0 | 良好 | 3.5 | ĺ  |

如成绩表中有课程显示不及格,说明该课程需要重修。如学生确实已重修 合格该课程,仍显示不及格记录,说明学生重修课程代码与原课程代码不一 致,需办理课程替代手续。

也可以在成绩管理-成绩统计分析-查询学生成绩页面查询学生当前修读课 程情况,学生目前仍未通过的课程系统自动标红。

| 学号  | 姓名                                     | 性別 | 课程代码        | 课程名称        | 开课学院    | 考试方式 | 课程性质 | 学分  | 平时成  | 期中成期末 | 成实验成 | 总评成 |
|-----|----------------------------------------|----|-------------|-------------|---------|------|------|-----|------|-------|------|-----|
| 8   | ************************************** | 女  | 15010000000 | 思想道德修养与法律基础 | 马克思主义学院 | 笔试   | 必修   | 2.5 | 64   | 93    |      | 中等  |
| 80  |                                        | 女  | 05010200000 | 高等数学A2      | 金融与数学学院 | 笔试   | 必修   | 5.0 | 78   | 65    |      | 72  |
| 8/  | 1                                      | 女  | 05020300000 | 线性代数C       | 金融与数学学院 | 笔试   | 必修   | 2.0 | 89   | 78    |      | 84  |
| E   | 4                                      | 女  | 06010100004 | 大学物理E       | 电子工程学院  | 笔试   | 必修   | 3.0 | 42.5 | 24.   | 7    | 30  |
|     | 4                                      | 女  | 081800001   | C语言程序设计课程设计 | 计算机学院   | 面试   | 必修   | 1.0 |      | 70    |      | 中等  |
|     | 4                                      | 女  | 08080901201 | C++语言程序设计   | 计算机学院   | 笔试   | 必修   | 2.0 | 85   | 71    |      | 78  |
| 1   | 4                                      | 女  | 00000300203 | 大学英语Ⅲ       | 外国语学院   | 笔试   | 必修   | 4.0 | 89   | 27    |      | 46  |
| 81  | 4                                      | 女  | 00000801205 | 数据结构        | 计算机学院   | 笔试   | 必修   | 3.5 | 80   | 37    | 75   | 56  |
| 801 | é [·]                                  | 女  | 00001001005 | 健美操 A       | 体育学院    |      | 必修   | 1.0 | 85   | 80    | 85   | 良好  |
| 8   |                                        | 女  | 00004000179 | 创新、发明与专利实务  | 教务处     |      | 公共选修 | 1.5 |      |       |      | 优秀  |

四、查询学生至今不及格课程信息,可进入成绩管理-成绩统计分析-学生 不及格门次统计页面统计查看。

| 学生不及                                                           | 格门次     | 欠统计                                                               |   |                                  |         |           |            |           |                 |     |       |            |       |      |      |       |     |
|----------------------------------------------------------------|---------|-------------------------------------------------------------------|---|----------------------------------|---------|-----------|------------|-----------|-----------------|-----|-------|------------|-------|------|------|-------|-----|
|                                                                |         |                                                                   |   |                                  |         |           |            |           |                 |     |       |            |       |      |      |       |     |
| 统计参数                                                           |         |                                                                   |   |                                  | 年级      |           | 学院         | 专业        |                 | 考试总 | 总人数   | ŝ          | 影试总人次 | 不足   | 及格人数 |       | 不及格 |
| 起始学生                                                           | F学期     | 全部                                                                |   | 2019                             |         |           | 计算机学院      | 计算机科学与    | 技术 4            | 12  |       | 2962       |       | 33   |      | 298   |     |
| 终止学年                                                           | F学期     | 全部                                                                |   |                                  |         |           |            |           |                 |     |       |            |       |      |      |       |     |
|                                                                | 学院      | 计算机学院                                                             |   |                                  |         |           |            |           |                 |     |       |            |       |      |      |       |     |
| 开调                                                             | 果学院     |                                                                   |   | 新 <u>出</u> 结里                    |         |           |            |           |                 |     |       |            |       |      |      |       |     |
|                                                                | 专业      | ····································                              |   |                                  | > 96月2天 |           |            |           |                 |     |       |            |       |      |      |       |     |
| ベエ 17月4(お子与弦示(1601) ▼<br>4000000000000000000000000000000000000 |         |                                                                   |   |                                  |         |           |            |           |                 |     |       |            |       |      |      |       |     |
| <b>199</b> 2019 <b>v</b>                                       |         |                                                                   |   |                                  |         |           |            |           |                 |     |       |            |       |      |      |       |     |
| <b>班级</b> 计算机科学与技术19(1) ← 《<br>局次 全部 ←                         |         |                                                                   |   |                                  |         |           |            |           |                 |     |       |            |       |      |      |       |     |
|                                                                |         |                                                                   |   |                                  |         |           |            |           |                 |     |       |            |       |      |      |       |     |
|                                                                | 课程      | 按照择统评查简范围                                                         | ] |                                  |         |           |            |           |                 |     |       |            |       |      |      |       |     |
|                                                                | 学生      | 按学号或姓名模糊查询                                                        | 1 | 具体不及格课程明细                        |         |           |            |           |                 |     |       |            |       |      |      |       |     |
| 条件                                                             | 牛关系     | ● 并且 ○ 或                                                          |   | (N) (1) 1 1 1 1 1 1 (2) (N) 15 ▼ |         |           |            |           |                 |     |       |            |       |      |      |       |     |
| 按清                                                             | 特查      | ☑ 有学籍 □ 无学籍 □ 已注册                                                 |   |                                  |         |           |            |           |                 |     |       |            |       |      |      |       |     |
|                                                                |         | 🗆 未注册 🔽 在校 🗌 不在校                                                  |   | 9                                |         | 姓名        | 课程代码       | 课程名称      | <b>开课</b> 学院    | 学分  | 成绩    | 成绩性质       | 成績畜注  | 补考成绩 | 重修成绩 | 课程性   | b质  |
| 成績                                                             | 吉查询     | □ 主修 □ 辅修 □ 二专业 □ 二学位                                             |   | 1708                             |         |           | 0000010900 | 毛泽东思想和中国和 | · 马兄思主义:        | 4.0 | 小及悟   | 正常考试       |       |      |      | 12/18 |     |
|                                                                |         | □ 非学位 □ 二学位转一专                                                    |   | 1700                             |         |           | 0808090320 | 人子央唱3     | 27国店子院<br>计算机学院 | 3.0 | 16    | 正常考虑       |       |      |      | 12.1% |     |
| 筛涉                                                             | 先条件     | <ul> <li>」 子位课程</li> <li>○ 正考 ○ 正补考量大 ○ 最大值</li> </ul>            |   | 170                              |         |           | 0808092205 | 前算机 通知 动动 | 计算机学院           | 2.5 | 52 16 | 正常考试       |       |      |      | 12/12 |     |
|                                                                |         | ○ 最小值 ⑧ 全程                                                        |   | 170                              |         | 3         | 0808092205 | 单片机原理及应用  | 计算机学院           | 2.5 | 23    | <u>北</u> 帝 |       |      |      | 1218  |     |
| 筛道                                                             | 步列表     | <ul> <li>○ 年级 ○ 学院 ● 专业 ○ 班级</li> <li>○ 学生 ○ 運程 ○ 开運学院</li> </ul> |   | 170                              |         |           | 060312200  | 大学物理E2    | 电子工程学           | 4.0 | 不及格   | 正常考试       |       |      |      | 12/18 |     |
| 课程                                                             | 呈性质     | ○ 全选 ○ 反选 ○ 全不选 选择全档                                              |   | 170                              | ,       | 3.        | 0000030020 | 大学英语Ⅲ     | 外国语学院           | 4.0 | 56    | 正常考试       |       |      |      | 必修    |     |
|                                                                |         | □ 必修                                                              |   | 170                              | Э       | <u>Şt</u> | 0000030020 | 大学英语IV    | 外国语学院           | 4.0 | 57    | 正常考试       |       |      |      | 必修    |     |
|                                                                |         | □ 辅修                                                              |   | 1708                             | 9       | 张         | 0000050006 | 高等数学1     | 金融与数学           | 5.0 | 39    | 正常考试       |       |      |      | 必修    |     |
|                                                                |         | □ 公共选修                                                            |   | 1708                             | .9      | 张         | 0000050006 | 高等数学1     | 金融与数学           | 5.0 | 49    | 重修         |       |      |      | 必修    |     |
|                                                                |         | □ 专业选修                                                            |   | 1708                             |         | 张         | 0000050130 | 商散数学      | 金融与数学           | 3.0 | 40    | 正常考试       |       |      |      | 必惨    |     |
|                                                                |         |                                                                   |   | 170                              |         |           | 0000050130 | 商散数学      | 金融与数学           | 3.0 | 0     | 重修         | 旷考    |      |      | 必修    |     |
|                                                                | 0.04.04 |                                                                   |   | 4                                |         |           |            |           |                 |     |       |            |       |      | 1    |       |     |

如上图所示,可根据不同查询条件选择统计查询不同范围内学生的不及格 课程门次和不及格课程信息。

五、学位课程学分绩点查询页面可精确查询到每个班级或每个学生当前已 修读学位课程学分绩点情况。

| * 年级<br>学生 | 2019 请输入学 | 号或姓名查询   | •             | * 学院   | 计算机学院 | Ŧ        |     | * : | <b>≜</b> ₩ [ | 计算机科学与技术( |
|------------|-----------|----------|---------------|--------|-------|----------|-----|-----|--------------|-----------|
|            |           |          |               |        |       |          |     |     |              |           |
| \$         | 院         | 专业       | 班级            | 😤 🔷    | 姓名    | 课程名称     | 学分  | 成绩  | 绩点           | 学分绩点      |
| 计算机学院      | ŧ         | 计算机科学与技术 | 计算机科学与技术19(1) | 15     |       | 数据结构     | 3.5 | 77  | 2.7          | 2.86      |
| 计算机学院      | ĩ         | 计算机科学与技术 | 计算机科学与技术19(1) | 191    |       | 数据库原理及应用 | 3.0 | 82  | 3.2          | 2.86      |
| 计算机学院      | ĩ         | 计算机科学与技术 | 计算机科学与技术19(1) | 191 tu | 1     | 操作系统     | 3.5 | 73  | 2.3          | 2.86      |
| 计算机学院      | ĩ         | 计算机科学与技术 | 计算机科学与技术19(1) | 191    |       | 软件工程     | 3.0 | 80  | 3            | 2.86      |
| 计算机学院      | ĩ         | 计算机科学与技术 | 计算机科学与技术19(1) | 191-   |       | 计算机网络    | 3.5 | 82  | 3.2          | 2.86      |
| 计算机学院      | ĩ         | 计算机科学与技术 | 计算机科学与技术19(1) | 1914   | 3     | 计算机组成原理  | 3.0 | 78  | 2.8          | 2.86      |
| 计算机学院      | ĩ         | 计算机科学与技术 | 计算机科学与技术19(1) | 1914   |       | 数据库原理及应用 | 3.0 | 70  | 2            | 2.79      |
| 计算机学院      | ŧ         | 计算机科学与技术 | 计算机科学与技术19(1) | 1914   |       | 操作系统     | 3.5 | 84  | 3.4          | 2.79      |
| 计算机学院      | ŧ         | 计算机科学与技术 | 计算机科学与技术19(1) | 19140  |       | 计算机网络    | 3.5 | 87  | 3.7          | 2.79      |
| 计算机学院      | ŧ         | 计算机科学与技术 | 计算机科学与技术19(1) | 15     |       | 软件工程     | 3.0 | 72  | 2.2          | 2.79      |
|            |           |          |               |        |       |          |     |     |              |           |

如上图所示,查询页面中会显示学生当前已修读学位课程成绩、学分和平 均学分绩点。如系统显示课程不全,有几种情况:1.二级学院未正确设置教务 系内学位核心课程;2.学生还未修读部分学位核心课程;3.学生已修读课程代 码与方案代码不一致。